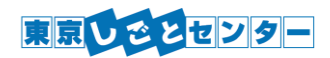

#### シニアコーナー

# オンラインセミナー 視聴手順

## 【初めて「Leaf」からオンラインセミナーを視聴する方】

1.次の URL から、オンラインセミナー用システムの「Leaf」へアクセスし、希望のセミナーへ申し込む。

https://tokyoshigoto-senior.leaf-hrm.jp/open\_seminars

2.希望のセミナーの「申込」から下記のページへ進み、必要事項を入力する。

※視聴にはしごとセンター番号が必須です。東京しごとセンターの登録番号(8桁の番号)をお持ちではない方は、ご利用登録をお願い致します。 https://www.tokyoshigoto.jp/oentry/newuser

3.登録したメールアドレス宛に届くメールに記載の URL から、「Leaf」にログインする。

※「senior\_sem1@shigotozaidan.or.jp」からメールが届きます。

4.ログイン後、「セミナー検索・申込」をクリックし、希望のセミナーに申し込む。※申込理由欄は記載不要です。

5.登録したメールアドレス宛に届くメールから、動画を視聴する。

6.閲覧が完了したら、必ず『閲覧完了報告』をクリックします。

※一時停止は可能ですが、途中でブラウザを閉じる、もしくはセッション切れの場合、最初からの受講となります。 7.『閲覧完了報告』をクリックすると、すぐにアンケート記入ページに自動で移動いたしますので、回答ください。 8.アンケートを記入後、画面上部の『修了証』から受講証明書が発行されます。

#### 【これまでに「Leaf」からオンラインセミナーを視聴したことがある方】

1. 次の URL から、オンラインセミナー用システムの「Leaf」にログインする。 https://tokyoshigoto-senior.leaf-hrm.jp/

2 ログイン後、「セミナー検索・申込」をクリックし、希望のセミナーに申し込む。※申込理由欄は記載不要です。

3.登録したメールアドレス宛に届くメールから、動画を視聴する。

※「senior\_sem1@shigotozaidan.or.jp」からメールが届きます。

4.閲覧が完了したら、必ず『閲覧完了報告』をクリックします。

※一時停止は可能ですが、途中でブラウザを閉じる、もしくはセッション切れの場合、最初からの受講となります。 5.『閲覧完了報告』をクリックすると、すぐにアンケート記入ページに自動で移動いたしますので、回答ください。 6. アンケートを記入後、画面上部の『修了証』から受講証明書が発行されます。

## 【※Leaf 登録情報の変更について】

Leaf へ登録した情報は、ログイン後の画面右上「My プロフィール」から変更可能です。 しごとセンター番号、氏名、生年月日、メールアドレスの変更は、こちらからお願いします。

> 〒102-0072 東京都千代田区飯田橋 3-10-3 東京しごとセンター・シニアコーナー 電話 03-5211-2335(平日の9:00~20;00、土曜9:00~17:00) (日曜・祝祭日・年末年始は休館日です)